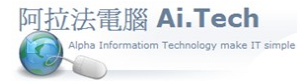

## 網址 <u>http://www.ait.url.tw</u>

阿拉法電腦 ● 營建管理第 e 高手 請洽:張順景 Tel:0920939843,03-4090010 地址:桃園縣龍潭鄉民族路 370巷 182 弄 12 號 e-mail:<u>ai.tech@msa.hinet.net</u>

## 【無法登入系統必須調整 IP 】

| 1.登入時出                               | 現"系統                                    | 至無法取得 AP Serv                                    | ver連線"訊息。          |              |              |              |
|--------------------------------------|-----------------------------------------|--------------------------------------------------|--------------------|--------------|--------------|--------------|
|                                      |                                         | ¥D30Client                                       |                    |              |              | <b>1</b>     |
| Doc1214<br>1000519                   | <u>21-249</u>                           | Simple                                           | e_eRP              |              | 樂總居          | W            |
|                                      |                                         |                                                  |                    |              |              | •            |
| ā spU16_16版<br>runislance            | 江豊豊塚<br>胸加線正を                           |                                                  | ~                  |              | 1123義表<br>   | 1234 16<br>任 |
|                                      | (1977)                                  | C English                                        | ● 繁體中文             | ○ 簡體中交       |              |              |
|                                      | a fill a                                |                                                  |                    |              |              | <u>923</u>   |
| ibai                                 | 元工年度<br>服用票                             | 伺服器名種                                            | : 192.168.133.2    | 通訊埠: 211     | 業作業手!        | DEFAULT      |
| PDF                                  | 11 III II                               |                                                  |                    |              | 2            |              |
| Traditional_P.                       | 多数                                      | 専案名稱                                             | i:                 | <u> </u>     | 元系統安<br>冊101 |              |
|                                      |                                         | ✔ 執行                                             | 離開 🛛 🗙 租           | 除專案 🚫 解除安裝   |              |              |
| . 上課內容可刪                             | 江豐總分类<br>與應付票款                          | C:\Program Files\Info                            | olight\VD3OClient\ |              | 測驗系統<br>     | EEPScktSrvr  |
| Pccost_client                        |                                         |                                                  |                    |              |              | X            |
| ●●●●●●●●●●●●●●●●●●●●●●●●●●●●●●●●●●●● | 充無法取得A<br>udows socket<br>* (10060), or | P Server連線<br>error: 連線嘗試失敗,因<br>n API 'connect' | 爲連線對象有一段時間並        | 2未正確回應,或是連線建 | 皇立失敗,因爲連線    | 的主機無法回       |
|                                      |                                         |                                                  | 確定                 |              |              |              |

2.檢查 ip:從桌面左下角\開始\執行\輸入: cmd,再點擊確定進入命令提示黑畫面。

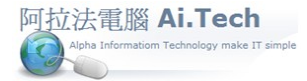

- 輸入指令:ipconfig
- 檢查 ip 位址, 例如:192.168.0.100

| C:\WINDOWS\system32\cmd.exe                                                   |
|-------------------------------------------------------------------------------|
| Microsoft Windows XP [版本 5.1.2600]<br>(C) Copyright 1985-2001 Microsoft Corp. |
| C:\Documents and Settings\森 <u>市</u> > ipconfig                               |
| Windows IP Configuration                                                      |
| Ethernet adapter 區域連線:                                                        |
| Connection-specific DNS Suffix . : CENUC                                      |
| IP Address                                                                    |
| Subnet Mask                                                                   |
| Default Gateway : 192.168.0.1                                                 |
| C:\Documents and Settings\森亚>                                                 |

3.到系統組檔更改 ip:

- C:\Program Files\Infolight\VD30\_Client\Config
- 雙擊 Config, 電腦會自動以記事本打開 config 檔

| D30_Client                                   |                |              |                 |
|----------------------------------------------|----------------|--------------|-----------------|
| 檔案(E) 編輯(E) 檢視(Y) 我的最愛(A) 工具(T) 說明(H)        |                |              | A               |
| 🕞 上一頁 🔻 🛞 🖌 🏂 🔎 搜尋 🕟 資料夾 🛄 🕇                 |                |              |                 |
| 網址① 🛅 C:\Program Files\Infolight\VD30_Client |                |              | 💙 ラ 移至          |
| 資料夾                                          | × 名稱 ▲         | 大小           | 類型              |
| 🖃 🛅 Program Files                            | DOC 🔁          | 4            | 檔案資料夾           |
| 🗉 🛅 7-Zip                                    | ing Help       | 柞            | 檔案資料夾           |
| 🗉 🛅 ACD Systems                              | image          | 4            | 檔案資料夾           |
| 🗉 🚞 Adobe                                    | <b>1</b>       | 165 KB /     | ACDSee6 JPEG 圖片 |
| 🗉 🧰 ASUS                                     | Config         | 1 KB 🗍       | 組態設定値           |
| 🗉 🛅 AutoCAD 2010                             | DEFAULT VD     | 2 KB \       | VDS 檔案          |
| 🗉 🚞 Autodesk                                 | InstDrv        | 364 KB 🐰     | 應用程式            |
| 🗉 🛅 Borland                                  | 📄 🔊 midas.dll  | 290 KB 🐰     | 應用程式擴充          |
| 🗉 🛅 Canon                                    | 📷 midas.pak    | 140 KB F     | PAK 檔案          |
| 🗉 🛅 Common Files                             | 🖬 PCcost.pak   | 2,202 KB F   | PAK 檔案          |
| 🛅 ComPlus Applications                       | RCCOST.VDS     | 14,148 KB 🕔  | VDS 檔案          |
| 🗉 🦳 DigiWave                                 | 📋 ReadMe310    | 39 KB 💈      | 文字文件            |
| 🗉 🧰 EcomActiveX                              | regsvr32       | 15 KB 🖟      | 應用程式            |
| 🗉 🦳 ESET                                     | SA2DOC         | 4 KB 🗍       | 組態設定値           |
| 🗉 🦳 Firebird                                 | 🖬 System.pak   | 245 KB   F   | PAK 檔案          |
| 🗉 🦳 Gigabyte                                 | 🖬 SYSTEM.VDS   | 1,037 KB N   | VDS 檔案          |
| 🗊 🦳 GRETECH                                  | USERS []       | 1 KB S       | SQL 檔案          |
| 🗉 🦳 Hewlett-Packard                          | 🖬 VD3DEMO.VDS  | 65 KB 🕔      | VDS 檔案          |
| II 🧰 HP                                      | 🔊 vd.30        | 8,610 KB   🛚 | 應用程式            |
| 🖃 🧮 Infolight                                | 📷 VD30.pak     | 3,515 KB - F | PAK 檔案          |
| 🖃 🧀 VD30 Client                              | WD30Client     | 789 KB 🛚 🛚   | 應用程式            |
|                                              | VD30logo       | 109 KB /     | ACDSee6 BMP 圖片  |
| Help                                         | 🖬 VD30Logo.pak | 15 KB F      | PAK 檔案          |
| 🐨 🛄                                          | 🔊 Vengine3.dll | 339 KB 🐰     | 應用程式擴充          |
|                                              | Tenging 2 pak  | 156 V D D    | 0.17 始安         |

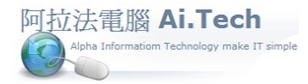

● 將二組 ip 都改成正確 ip, 然後檔案儲存。

|   | 🧾 Config - 記事本                                                                                                    |
|---|----------------------------------------------------------------------------------------------------|
|   | 檔案(乎) 編輯(正) 格式(○) 檢視(♡) 說明(田)                                                                                                    |
|   | [HostSetting]<br>Address=192.168.0.105 :211<br>Host= <br>PCcost=192.168.0.105 :211<br>AutoLogin=2<br>ServerName=AppSrv.Main_SEL<br>ServerGUID={36B9B602-F917-4F4A-AE77-CB1442253C72} |
|   | [DataBase]<br>PCcost=鴻銘,範例                                                                                                    |
|   | [ServerVDS]<br>PCcost=PCcost                                                                                                    |
|   | [ProjectTRA]<br>PCcost=Simple_eRP                                                                                                    |
|   | [ProjectSIM]<br>PCcost=Simple_eRP &&簡體中文名稱                                                                                                    |
|   | [LogMRU]<br>UserCode=007<br>UserName=                                                                                                    |
|   | • • • •                                                                                                    |
|   | Address=192.168.0.100 :211                                                                                                    |
|   | Host=                                                                                                    |
|   | PCcost=192.168.0.100 :211                                                                                                    |
| J |                                                                                                    |

4.登入的伺服器名稱改成正確 ip。

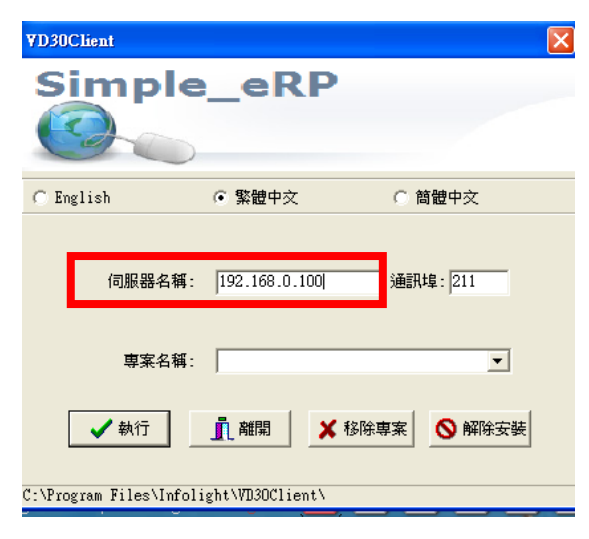